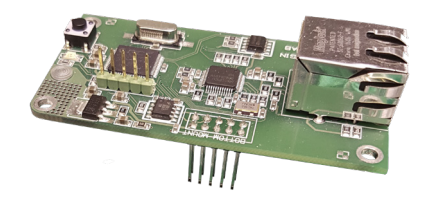

# SVENSKA

TCP/IP gateway för I/O-modulerna IOMB-02, IOMB-03 och IOMB-04.

### **TEKNISKA DATA**

| Matningsspänning:       | Från I/O-modulerna  |
|-------------------------|---------------------|
|                         | IOMB-02/IOMB-03/    |
|                         | IOMB-04             |
| Kommunikation:          | TCP/IP              |
| Anslutning:             | RJ45                |
| Indikeringar LED på PCB |                     |
| - Gul, blink:           | TCP/IP kommuni-     |
|                         | kation              |
| - Gul, dubbelblink:     | DHCP aktivering via |
|                         | tryckknapp          |
| - Grön, fast:           | Drift               |
| - Grön, blink:          | Intern Modbus kom-  |
|                         | munikation          |
| Omgivningstemperatur:   | -20 till +50°C      |
| Mått (BxHxD):           | 75x39x33 mm         |
| . ,                     |                     |
|                         |                     |

### ANVÄNDNING

IOMB-TCP/IP är en gateway för IOMB-02, IOMB-03 och IOMB-04 som ger möjlighet att kommunicera med I/O-modulerna via TCP/IP.

### FUNKTION

TCP/IP gateway kommunicerar internt med I/O-modulen via modbus RTU och externt via TCP/IP. För att den fabriksinställda Modbuskommunikationen ska fungera måste alla DIP-omkopplare på I/O-modulen vara ställda i läge OFF. I webb-gränssnittet för TCP/IP gateway kan inställningarna för Modbuskommunikationen ändras och då måste även DIP-omkopplarens inställningar anpassas på I/O-modulen.

TCP/IP gateway har kapacitet att kommunicera med en extern enhet (t.ex. OPC-server) i taget.

### MONTERING

IOMB-TCP/IP monteras med 4 medföljande skruvar och brickor, på I/O-modulerna IOMB-02, IOMB-03 eller IOMB-04.

Genom att byta ut gummipackningen i M20 förskruvning i I/O-modulen mot den medföljande flerhålspackning kan en förkontakterad Cat5/6 användas. Se figur 1.

Ta bort terminerings-jumpern som sitter på I/Omodulen. Observera att den 10-poliga stiftlisten hamnar rätt vid monteringen. Se figur 2.

# INSTÄLLNINGAR

DIP-omkopplare (1–10) på I/O-modulen skall vara i sitt OFF-läge för att den interna kommunikationen mellan I/O-modulen och TCP/IP-gateway ska fungera.

#### Instruktion, anslutning till nätverk:

- 1. Anslut TCP/IP modulen på avsedd plats på IOMB-02/IOMB-03/IOMB-04.
- Montera de 4 medföljande brickorna och skruvarna.
- Spänningsätt I/O-modulen. Grön och gul diod på TCP/IP modulen tänds.
- Tryck på knappen till höger om den gula lysdioden och håll den intryckt tills den gula lysdioden dubbelblinkar. Nu är TCP/IP-gateway inställd för att ta emot IP-adress via DHCP.
- 5. Sätt i nätverkskabeln.
- 6. För att komma till nätverksinställningarna, starta en webb-läsare och sök efter hostname: "http:// calectrobridge". Om det är problem med att hitta TCP/IP-gateway, ladda hem och installera programmet: "Microchip TCPIP Discoverer" som finns på Calectros hemsida: https://www.calectro.se/produkter/programvaror/. Detta program söker upp alla anslutna gateways som har en TCP/IP-krets från Microchip och visar dess tilldelade IP-adress. Se figur 3.
- 7. Logga in i nätverksinställningar med användarnamn: "admin" och lösenord: "admin". Se figur 4.
- Klicka på NETWORK SETTINGS för att komma till nätverksinställningarna. Se figur 5.
- Under MODBUS SETTINGS hanteras den interna kommunikationen mellan I/O-modulen och TCP/IP-gateway. Detta är normalt inte nödvändigt att justera. Grundinställningarna i MODBUS SETTINGS motsvarar I/O-modulens DIPomkopplare i läge OFF. Se figur 6.

# UNDERHÅLL

IOMB-TCP/IP är underhållsfri.

# MODBUS-INSTÄLLNINGAR FÖR I/O-MODUL

DE

(DIP-omkopplare: 0 = OFF / 1 = ON)

EN

| Modbus ID | DIP-switch      |
|-----------|-----------------|
|           | 1,2,3,4,5 och 6 |
| 1         | 000000          |
| 2         | 100000          |
| 3         | 010000          |
| 4         | 110000          |
| 5         | 001000          |
| 6         | 101000          |
| 7         | 011000          |
| 8         | 111000          |
| 9         | 000100          |
| 10        | 100100          |
| 11        | 010100          |
| 12        | 110100          |
| 13        | 001100          |
| 14        | 101100          |
| 15        | 011100          |
| 16        | 111100          |
| 17        | 000010          |
| 18        | 100010          |
|           |                 |
| 64        | 111111          |

| Modbus Parity      | DIP-switch 7 och 8 |
|--------------------|--------------------|
| None (2 stop bits) | 00                 |
| None (1 stop bit)  | 11                 |
| Even (1 stop bit)  | 10                 |
| Odd (1 stop bit)   | 01                 |

| Modbus Baud rate | DIP-switch 9 och 10 |
|------------------|---------------------|
| 9600             | 00                  |
| 19200            | 10                  |
| 38400            | 01                  |
| 57600            | 11                  |

För komplett Modbusregister, vänligen se instruktion för respektive IOMB-modell.

Reservation för förändringar och tryckfel.

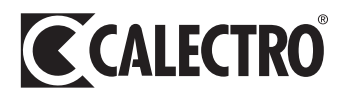

# ENGLISH

# TCP/IP gateway for I/O-modules IOMB-02, IOMB-03 and IOMB-04.

### **TECHNICAL DATA**

| Supply voltage:         | From the I/O-<br>modules IOMB-02<br>IOMB-03/IOMB-04 |
|-------------------------|-----------------------------------------------------|
| Communication:          | TCP/IP                                              |
| Connection:             | RJ45                                                |
| Indications LED on PCB  |                                                     |
| - Yellow, flash:        | TCP/IP                                              |
|                         | communication                                       |
| - Yellow, double flash: | DHCP energising                                     |
|                         | via push button                                     |
| - Green, fixed:         | Operation                                           |
| - Green, blink:         | Internal Modbus                                     |
|                         | communication                                       |
| Ambient temperature:    | -20 till +50°C                                      |
| Dimensions (WxHxD):     | 75x39x33 mm                                         |

#### USE

IOMB-TCP/IP is a gateway for IOMB-02, IOMB-03 and IOMB-04 that permits communication with the I/O modules via TCP/IP.

### FUNCTION

The TCP/IP gateway communicates internally with the I/O module via modbus RTU and externally via TCP/IP. In order for the factory-set Modbus communication to work, all DIP switches On the I/O module must be set to OFF. You can change the Modbus communication settings in the web interface for the TCP/IP gateway, in which case you must also adjust the DIP switch settings in the I/O module.

The TCP/IP gateway has the capacity to communicate with one external device (e.g. OPC server) at a time.

# MOUNTING

The IOMB-TCP/IP is mounted using the 4 screws and washers provided, onto the I/O modules IOMB-02, IOMB-03 or IOMB-04.

By replacing the rubber gasket in the M20 screw in the I / O module with the supplied multi-hole gasket, a pre-contacted Cat5 / 6 can be used. See Figure 1.

Remove the termination jumper located on the I / O module. Please note that the 10-pin strip fits correctly during the assembling. See Figure 2.

### INSTALLATION

The DIP switches (1–10) in the I/O module must be in their OFF positions to enable internal communication between the I/O module and the TCP/IP gateway.

# Instruction, connection to network:

- 1. Connect the TCP/IP module to the designated location on IOMB-02, IOMB-03 or IOMB-04.
- 2. Fit the 4 accompanying washers and screws.
- 3. Energise the I/O module. The green and yellow LEDs on the TCP/IP module light up.
- Press the button to the right of the yellow LED and hold it down until the yellow LED flashes twice. The TCP/IP gateway is now set to receive an IP address via DHCP.
- 5. Plug in the network cable.
- 6. To access the network settings, open a web browser and search for host name: "http://calectrobridge". If you experience problems locating the TCP/IP gateway, download and install the program: "Microchip TCPIP Discoverer" availablefrom Calectro's website: https://www.calectro. com/produkter/software/. This program looks for all connected gateways that have a TCP/IP circuit from Microchip and displays their assigned IP addresses. See Figure 3.
- 7. Log in to network settings with the user name: "admin" and password: "admin". See Figure 4.
- Click NETWORK SETTINGS to access the network settings. See Figure 5.
- Under MODBUS SETTINGS you can manage internal communication between the I/O module and the TCP/IP gateway. You do not usually need to adjust this. The default settings in MODBUS SETTINGS correspond to the I/O module's DIP switch in the OFF position. See Figure 6.

### MAINTENANCE

IOMB-TCP/IP is maintenance-free.

# MODBUS-SETTINGS FOR I/O-MODUL

(DIP-switch: 0 = OFF / 1 = ON)

| Modbus ID | DIP-switch      |
|-----------|-----------------|
|           | 1,2,3,4,5 and 6 |
| 1         | 000000          |
| 2         | 100000          |
| 3         | 010000          |
| 4         | 110000          |
| 5         | 001000          |
| 6         | 101000          |
| 7         | 011000          |
| 8         | 111000          |
| 9         | 000100          |
| 10        | 100100          |
| 11        | 010100          |
| 12        | 110100          |
| 13        | 001100          |
| 14        | 101100          |
| 15        | 011100          |
| 16        | 111100          |
| 17        | 000010          |
| 18        | 100010          |
|           |                 |
| 64        | 111111          |

| Modbus Parity      | DIP-switch 7 and 8 |
|--------------------|--------------------|
| None (2 stop bits) | 00                 |
| None (1 stop bit)  | 11                 |
| Even (1 stop bit)  | 10                 |
| Odd (1 stop bit)   | 01                 |

| Modbus Baud rate | DIP-switch 9 and 10 |
|------------------|---------------------|
| 9600             | 00                  |
| 19200            | 10                  |
| 38400            | 01                  |
| 57600            | 11                  |

For complete Modbus register, please see instructions for each IOMB model.

Reservation for changes and printing errors.

# DEUTSCH

TCP/IP Gateway für E/A-module IOMB-02, IOMB-03 und IOMB-04.

### **TECHNICAL DATA**

| Stromversorgung:     | Von den E/A-      |
|----------------------|-------------------|
|                      | Modulen IOMB-02/  |
|                      | IOMB-03/IOMB-04   |
| Kommunikation:       | TCP/IP            |
| Schnittstelle:       | RJ45              |
| LED-Anzeigen auf der |                   |
| Leiterplatte         |                   |
| - Gelb, blinkend:    | TCP/IP-           |
|                      | Kommunikation     |
| - Gelb, zweifaches   |                   |
| Blinken:             | DHCP-Aktivierung  |
|                      | über Schaltfläche |
| - Grün, Dauerlicht:  | Betrieb           |
| - Grün, blinkend:    | Interne Modbus-   |
|                      | kommunikation     |

Umgebungstemperatur: -20 °C bis +50 °C

Abmessungen (BxHxT): 75 x 39 x 33 mm

### EINSATZBEREICH

IOMB-TCP/IP ist ein Gateway für IOMB-02, IOMB-03 und IOMB-04 für die Kommunikation mit den E/A-Modulen über TCP/IP.

### FUNKTION

Das TCP/IP-Gateway kommuniziert intern mit dem E/A-Modul über Modbus RTU und extern über TCP/IP. Damit die werkseitig eingestellte Modbus-Kommunikation funktioniert, müssen sich alle DIP-Schalter am E/A-Modul in Stellung AUS befinden. Auf der Web-Oberfläche des TCP/IP-Gateways können die Einstellungen für die Modbus-Kommunikation geändert werden. Dann müssen auch die DIP-Schaltereinstellungen am E/A-Modul entsprechend angepasst werden.

Das TCP/IP-Gateway kann mit jeweils einem externen Gerät (z. B. OPC-Server) kommunizieren.

# EINBAU

IOMB-TCP/IP wird mit den 4 beiliegenden Schrauben und Unterlegscheiben an den E/A-Modulen IOMB-02, IOMB-03 oder IOMB-04 befestigt.

Indem Sie die Gummidichtung in der M20-Verschraubung im E/A-Modul durch die mitgelieferte Mehrlochdichtung ersetzen, kann eine vorkontaktierte Cat 5/6 verwendet werden. S. Abb. 1.

Entfernen Sie die Abschlussbrücke am E/A-Modul. Beachten Sie, dass der 10-polige Stiftleiste während der Montage korrekt endet. S. Abb. 2.

### INSTALLATION

Die DIP-Schalter (1-10) am E/A-Modul müssen sich in AUS-Stellung befinden, damit die interne Kommunikation zwischen dem E/A-Modul und dem TCP/IP-Gateway funktionieren kann.

### Anweisung, Anschluss an das Netzwerk:

- Das TCP/IP-Modul an der vorgesehenen Stelle am IOMB-02, IOMB-03 oder IOMB-04 anschließen.
- 2. Die 4 beiliegenden Unterlegscheiben und Schrauben anbringen.
- Die Stromversorgung des E/A-Moduls einschalten. Die grüne und die gelbe Diode am TCP/ IP-Modul leuchten auf.
- Die Taste rechts neben der gelben LED und gedrückt halten, bis die gelbe LED zwei Mal blinkt. Dann ist das TCP/IP-Gateway so eingerichtet, dass es die IP-Adresse über DHCP empfängt.
- 5. Das Netzwerkkabel anschließen.
- 6. Um zu den Netzwerkeinstellungen zu gelangen, ist in einem Web-Browser nach dem Server http:// calectrobridge zu suchen. Wenn es ein Problem beim Auffinden des TCP/IP-Gateways gibt, ist das Programm "Microchip TCPIP Discoverer" auf der Calectro-Website https://www.calectro.de/ produkter/software-de/ herunterzuladen und zu installieren. Dieses Programm findet alle angeschlossenen Gateways, die über einen TCP/ IP-Schaltkreis von Microchip verfügen, und zeigt die zugewiesene IP-Adresse an. S. Abb. 3.
- Unter den Netzwerkeinstellungen mit dem Benutzernamen "admin" und dem Passwort "admin" anmelden. S. Abb. 4.
- Zum Zugriff auf die Netzwerkeinstellungen ist NETWORK SETTINGS anzuklicken. S. Abb. 5.
- Unter MODBUS SETTINGS wird die interne Kommunikation zwischen dem E/A-Modul und dem TCP/IP-Gateway abgewickelt. Dies muss normalerweise nicht angepasst werden. Die Grundeinstellungen unter MODBUS SETTINGS entsprechen dem DIP-Schalter des E/A-Moduls in Stellung AUS. S. Abb. 6.

#### WARTUNG

IOMB-TCP/IP ist wartungsfrei.

### MODBUS-EINSTELLUNGEN FÜR E/A-MODUL

(DIP-Schalter: 0 = OFF / 1 = ON)

| Modbus ID | DIP-Schalter    |
|-----------|-----------------|
|           | 1,2,3,4,5 und 6 |
| 1         | 000000          |
| 2         | 100000          |
| 3         | 010000          |
| 4         | 110000          |
| 5         | 001000          |
| 6         | 101000          |
| 7         | 011000          |
| 8         | 111000          |
| 9         | 000100          |
| 10        | 100100          |
| 11        | 010100          |
| 12        | 110100          |
| 13        | 001100          |
| 14        | 101100          |
| 15        | 011100          |
| 16        | 111100          |
| 17        | 000010          |
| 18        | 100010          |
|           |                 |
| 64        | 111111          |

| Modbus Parity      | DIP-Schalter 7 und 8 |
|--------------------|----------------------|
| None (2 stop bits) | 00                   |
| None (1 stop bit)  | 11                   |
| Even (1 stop bit)  | 10                   |
| Odd (1 stop bit)   | 01                   |

| Modbus Baud rate | DIP-Schalter 9 und 10 |
|------------------|-----------------------|
| 9600             | 00                    |
| 19200            | 10                    |
| 38400            | 01                    |
| 57600            | 11                    |

Das vollständige Modbus-Register finden Sie in den Anweisungen für jedes IOMB-Modell.

Änderungen und Druckfehler vorbehalten.

# FIGURES

FIG. 1

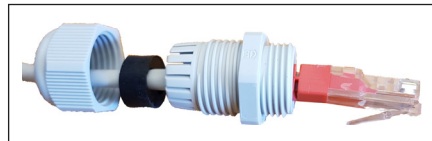

FIG. 2

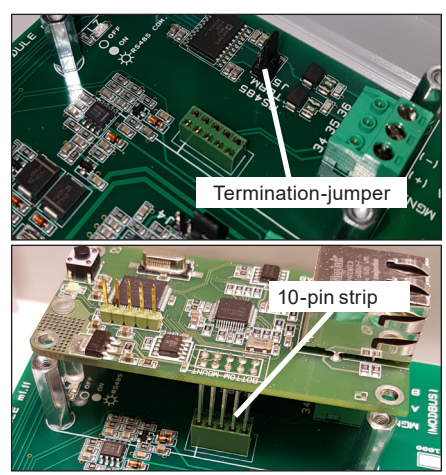

# FIG. 3

| Microchip TCF | PIP Discoverer |             |            | -    |      |
|---------------|----------------|-------------|------------|------|------|
| lp            |                |             |            |      |      |
| Discove       | r Devices      |             |            | Exit |      |
| IP Address    | Host Name      | MAC Address | Other Info |      | <br> |
|               |                |             |            |      |      |
|               |                |             |            |      |      |
|               |                |             |            |      |      |
|               |                |             |            |      |      |
|               |                |             |            |      |      |
|               |                |             |            |      |      |
|               |                |             |            |      |      |
|               |                |             |            |      |      |
|               |                |             |            |      |      |

# FIG.4

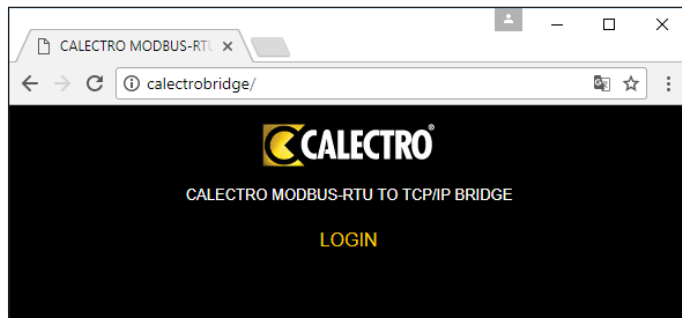

# FIG. 5

|                                      |                              |                    | <b>±</b> | -    |     | $\times$ |
|--------------------------------------|------------------------------|--------------------|----------|------|-----|----------|
|                                      |                              |                    |          |      |     |          |
| $\leftarrow$ $\rightarrow$ C $\odot$ | calectrobridge/protect/ipcom | fig.htm            |          |      | ₫ ☆ | :        |
|                                      | CALE                         | CTRO               |          |      |     | <u></u>  |
|                                      | CALECTRO MODBUS-RT           | U TO TCP/IP BRIDGE | 1        |      |     |          |
| MODBUS SETTINGS NETWO                |                              |                    | RK SE    | TTIN | GS  |          |
|                                      | MAC Address: 00:04:A         | \3:C5:31:01        |          |      |     |          |
|                                      | Host Name: CALEC             | TROBRIDGE          |          |      |     |          |
|                                      | ✓ Ena                        | ble DHCP           |          |      |     |          |
|                                      | IP Address: 192.16           | 8.25.69            |          |      |     |          |
|                                      | Gateway: 192.16              | 8.25.1             |          |      |     |          |
|                                      | Subnet Mask: 255.25          | 5.255.0            |          |      |     |          |
|                                      | Primary DNS: 192.16          | 8.25.11            |          |      |     |          |
|                                      | Secondary DNS: 192.16        | 8.17.17            |          |      |     |          |
|                                      | Password: admin              |                    |          |      |     |          |
|                                      | Save Cor                     | nfig               |          |      |     |          |
|                                      |                              |                    |          |      |     |          |

# FIG.6

|                                      | DBUS-RTU ×                |            |      |  | -     |     | × |  |
|--------------------------------------|---------------------------|------------|------|--|-------|-----|---|--|
| ← → C 0 c                            | alectrobridge/protect/mbc | onfig.htm  |      |  |       | ₫ ☆ | : |  |
| CALECTRO                             |                           |            |      |  |       |     |   |  |
| CALECTRO MODBUS-RTU TO TCP/IP BRIDGE |                           |            |      |  |       |     |   |  |
| MODBUS SETTINGS NETWORK S            |                           |            |      |  | ETTIN | GS  |   |  |
|                                      |                           |            |      |  |       |     |   |  |
|                                      | Baud rate:                | 9600       | •    |  |       |     |   |  |
|                                      | Parity:                   | None       | •    |  |       |     |   |  |
|                                      | Stop bits:                | Two        | •    |  |       |     |   |  |
|                                      | Bridge time out:          | 0.25 Secor | nd 🔻 |  |       |     |   |  |
|                                      |                           |            |      |  |       |     |   |  |
|                                      | Save Config               |            |      |  |       |     |   |  |
|                                      |                           |            |      |  |       |     |   |  |
|                                      |                           |            |      |  |       |     |   |  |
|                                      |                           |            |      |  |       |     | - |  |

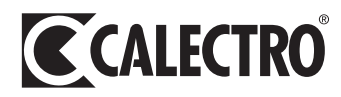